## 黄河水利职业技术学院高等学历继续教育 2025 级学生注册操作手册

## 一、注意事项

1. 注册时间: 2025年1月15日-2025年2月28日。

2. 必须学生本人登录。

3. 需提前准备以下资料:

(1)身份证正反面照片(大小不超过500k);

(2)个人证件照电子版(用于学籍资料存档,大小不超过50k,480×640 像素)。

4.人脸识别时请露出耳朵,避免刘海等遮挡,确定摄像头可用。

5. 注册过程中如有问题,请联系综合教务科: 0371-23650028。

6. 如遇个人信息与录取信息不一致,请及时联系综合教务科。

7. 注册完成并审核通过后,登录学习页面。

手机端为公众号菜单 "学历教育"下的"在线学习",电脑端登录地址为:https://hhslzy.cep.webtrn.cn/np/#/login, 用户名:学生学号(详见录取通知书),默认密码:学生身份证 号后 6 位(如有字母请大写)。请定期登录学习页面,查看班 级相关公告。也可加入QQ 群,掌握学习动态。(注:注册成功 后才能登录平台学习)。

| 专业                                                                   | QQ群名       | QQ群号      |
|----------------------------------------------------------------------|------------|-----------|
| 水利水电工程技术<br>土木工程检测技术<br>工程测量技术<br>电气自动化技术<br>机电一体化技术<br>电子商务<br>旅游管理 | 专科2025班级1群 | 938300878 |
| 大数据与会计<br>市场营销<br>计算机应用技术                                            | 专科2025班级2群 | 972196034 |

二、操作说明

手机关注微信公众号"黄河水利职业技术学院继续教育", 点击公众号菜单"学历教育"下的"新生注册",进入新生注册 首页,进行登录。

学生需要使用本人的身份证号 (与录取信息中的身份证号 一致,若最后一位为"x"则需要使用大写字母"X"),手机号 及短信验证码进行登录。

| hhstzy.cep.webi                                                           | ルナルJazz太子入戸<br>trn.on |
|---------------------------------------------------------------------------|-----------------------|
| 黄河水利职业技<br>继续教育管                                                          | :术学院学历<br>理平台         |
|                                                                           |                       |
| 回 请输入你的身份证号                                                               |                       |
| <ul> <li>画 请输入你的身份证号</li> <li>[] 请输入你的手机号</li> </ul>                      | 获取验证码                 |
| <ul> <li>回 请输入你的身份证号</li> <li>[] 请输入你的手机号</li> <li>② 请输入知信验证码</li> </ul>  | 获取验证码                 |
| <ul> <li>回 请输入你的身份证号</li> <li>[] 请输入你的手机号</li> <li>[] 请输入知信验证码</li> </ul> | 获取给证明                 |

登录后,有三个选项,分别针对的情况为:

新生实名制线上注册:学生正常报到注册。

保留入学资格申请: 因病或参军入伍,今年不能报到注册, 但申请保留入学资格,明年如想入学须申请。

放弃入学资格申请:学生确认放弃入学。

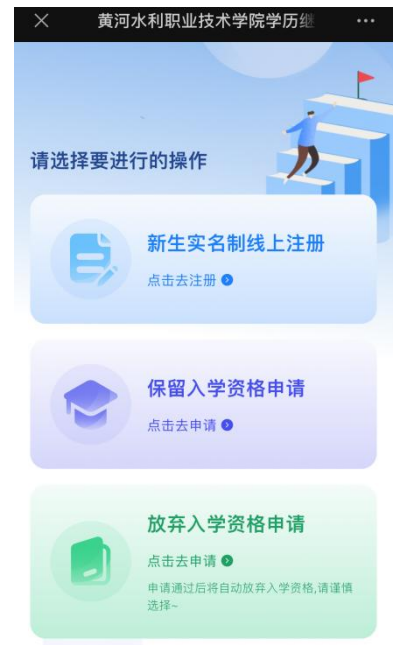

注意:完成某一操作后,其他两个将无法进行操作或申请, 例如选择新生实名制线上注册,完成注册后将无法再申请保留入 学资格或放弃入学资格。

1. 新生实名制线上注册流程

(1)登录后首先进行身份信息核对,信息核实无误请点击"信息无误,下一步"。

|       | 信息确认 |         |
|-------|------|---------|
| 信息确认  | 人脸识别 | 登记表填写   |
| 基本信息  |      |         |
| 姓名    |      |         |
| 性别    |      |         |
| 民族    |      | jille,  |
| 证件类型  |      | 身份证     |
| 证件号码  |      | 4109    |
| 所属教学点 |      | 校本即     |
| 年级    |      | 2024春   |
| 层次    |      | <b></b> |
| 专业    |      | 计算机应用技术 |
| 学习形式  |      | 脱产      |
| 学制    |      | 2.5     |

(2)人脸识别,若人脸识别确认是本人,则提示"人脸识别通过",继续后面的完善信息步骤。若人脸识别判断不是本人,则提示"人脸识别失败",同时出现"照片存档"以及"重试"按钮。若学生多次识别失败,点击"照片存档"拍摄照片(重复拍摄可覆盖)。由后台管理员统一进行审核。

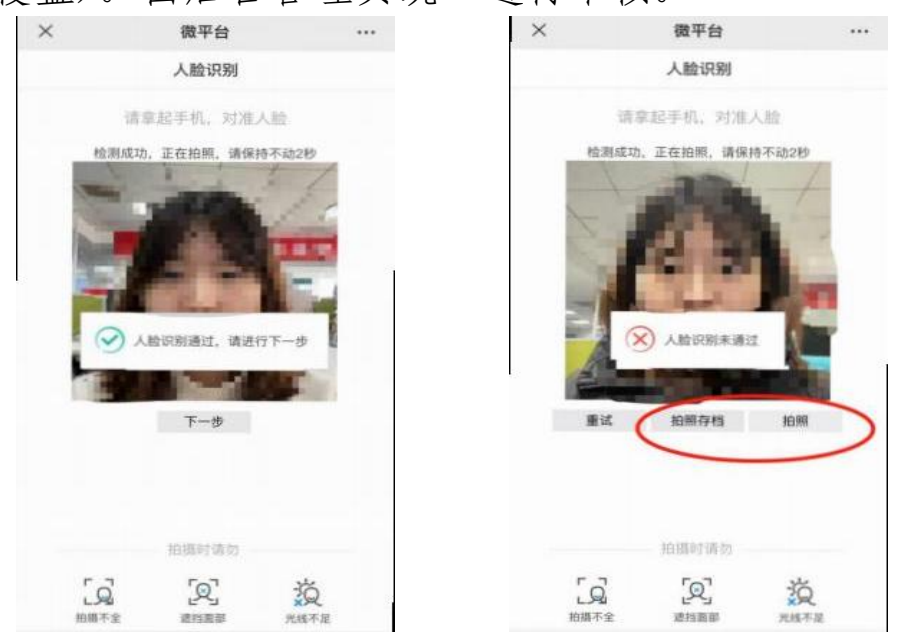

(3)填写基本信息,其中标"\*"为必填项。请确保信息无误后点击"下一步"。

| <     | 信息                 | 息填写 |     |   |
|-------|--------------------|-----|-----|---|
| 基本信息  | ●<br>家庭及学历<br>工作简历 |     |     |   |
| 个人信息  |                    |     |     | 1 |
| 通讯地址。 |                    |     | 请填写 |   |
| 姓名*   |                    |     |     |   |
| 性别。   |                    |     |     |   |
| 民族・   |                    |     |     |   |
| 手机号码。 |                    |     |     |   |
| 出生日期* |                    |     | 1   |   |
| 政治面貌。 |                    |     |     |   |
| 曾用名*  |                    |     | 请输入 |   |
|       |                    |     |     |   |
|       | Ť                  | 一步  |     |   |

注:"通讯地址"需填写本人能接收邮件的地址,"曾用名"如果没有请填"无",其他信息系统已导入,如果有误请修改。

(4)填写家庭及学历工作简历,其中标 "\*" 为必填项。填完点击 "下一步"。

| 信息                 | 填写    |
|--------------------|-------|
| ⊘ — ● —            |       |
| 基本信息 家庭及学历<br>工作简历 |       |
| 承胜成页"              |       |
| 姓名*                | 请输入   |
| 与本人关系*             | 请输入   |
| 联系方式               | 请输入   |
| ⊕ 3                | 泰加    |
| 学历及工作简历            |       |
| 本人学历及工作简历*         |       |
| 开始时间*              | 请选择时间 |
| 结束时间*              | 请选择时间 |
| 单位名称•              | 请输入   |
| #                  |       |

注: "家庭成员"至少需填写一位联系人。"本人学历及工作简历" 填写工作经历即可。没有具体工作单位的可写"打工"或"务农",从 高中毕业或18岁以后开始。 (5)附件上传,请根据"注意事项"中的要求上传相关照 片材料,其中标"\*"为必传项。传完点击"下一步"。

| <         |               | 信息境        | 写 |      |  |
|-----------|---------------|------------|---|------|--|
| 0         | 0             |            | • |      |  |
| 基本信       | 息 家庭及<br>工作部  | 学历 附<br>創历 |   |      |  |
| 附件上       | 传             |            |   |      |  |
| 那人个       | 片•            |            |   |      |  |
|           |               |            |   |      |  |
| 身份证       | 正面照・          |            |   | 查看示例 |  |
|           | (1)<br>身份证正面相 |            |   |      |  |
| 身份证       | 反面照*          |            |   |      |  |
|           | ●<br>●份证反面照   |            |   |      |  |
| $\square$ | 上一步           |            |   | 下一步  |  |

(6)个人签名,点击电子签名,手写名字,点击完成。返

| 回点击 | "下一步     | ÷"                                   |                  |                                                                                                    |               |
|-----|----------|--------------------------------------|------------------|----------------------------------------------------------------------------------------------------|---------------|
|     | ×        | 信息填写                                 |                  | × 信息填算                                                                                                    | 写 …           |
|     | <        | 信息填写                                 |                  | the second second second second second second second second second second second second second second second se | ł             |
|     | ✓ — 基本信息 | ──────────────────────────────────── | 一 ● 一 0 个人签名 确i/ |                                                                                                    | <i>k</i> .    |
|     | 电子签名     |                                      |                  | 101415-0155                                                                                                    | Charley Olso  |
|     | 电子签名     |                                      | 2                | 40003                                                                                                    | 500002        |
|     |          |                                      |                  |                                                                                                    |               |
|     |          |                                      |                  | the second second second second second second second second second second second second second second second se | φ.            |
|     |          |                                      |                  | these of sounds                                                                                                 | Alley Olse MO |
|     |          |                                      |                  | 10 M                                                                                                    | 展開            |
|     | Ŀ        | #                                    | 下一步              | History C.                                                                                                    | tillata o     |

| (7) | 核对信息, | 确认无误后, | 点击 | "确认提交" |
|-----|-------|--------|----|--------|
|     |       |        |    |        |

o

|                    | 信息功       | 15            |       | <              | 信                          | 息填写    |           |
|--------------------|-----------|---------------|-------|----------------|----------------------------|--------|-----------|
| ✓<br>家庭及学历<br>工作简历 | ⊘<br>附件上传 | ─ ⊘ ─<br>个人签者 | 确认信息  | )<br>言息 家<br>」 | Ø ── Ø<br>庭及学历 附件上<br>L作简历 | 🥥      | ●<br>确认信息 |
| 通讯地址 <sup>★</sup>  |           |               |       | 通讯             | 地址 *                       | lane . |           |
| 姓名 <mark>*</mark>  |           |               |       | 姓名             | •                          |        |           |
| 性别 *               |           |               | 1     | 性              |                            |        | -         |
| 民族 *               |           |               |       | R              | 是否确认                       | 要提交信息? |           |
| 手机号码*              |           |               |       | 手              | 取消                         | 确认     |           |
| 出生日期*              |           |               |       | 出生             | 日期・                        |        |           |
| 政治面貌 *             |           |               |       | 政治             | 面貌*                        |        |           |
| 曾用名 •              |           |               |       | 普用             | 名•                         |        |           |
|                    |           |               | 10.74 |                |                            |        |           |

(8) 完成学生端注册工作,等待管理员审核。

| ×       | 完成页<br>htslzy.cep.webtrn.cn   |         |
|---------|-------------------------------|---------|
|         | <ul> <li>() 新生注制成功</li> </ul> |         |
| ⊙ 个人身份信 | 息                             |         |
| 人脸识别结果  | 通过                            |         |
| 姓名      | 1000                          |         |
| 性别      |                               |         |
| 民族      |                               |         |
| 证件类型    | 身份证                           |         |
| 证件号码    | -                             |         |
| 斫屇教受占   | LE LE                         | 内容为图片 > |

注: 学生端完成信注册工作,并成功缴纳学费,教师端审核确认后 方可视为完成全部注册流程! 2. 保留入学资格申请流程

点击保留新生入学资格申请,填写申请原因,上传相关附件 和个人签名并提交。

| <                      | 保留新生入学资格           |   |
|------------------------|--------------------|---|
| 证件考码                   | 110101199809090046 |   |
| 所属教学点                  | 网络教学点              |   |
| 年级                     | 20238R             |   |
| 层次                     | 专升本                |   |
| 专业                     | 文学鉴赏               |   |
| 学习形式                   | 网络                 |   |
| <b>7</b> 8             | 2120000003         |   |
| 申请类型: (                | 采亚入学资格             |   |
| <b>申請原因*</b><br>(6.95入 |                    |   |
| 附件 〇                   |                    | ۲ |
| 个人签名*                  |                    | • |

3. 放弃入学资格申请流程

点击放弃入学资格申请,填写放弃原因以及上传个人签名并 提交。

| . 1              | 新生放弃入学资格                    | 申请      |
|------------------|-----------------------------|---------|
| 48               | 北京网络游话专业                    | í.      |
| 学习形式             | 通程                          |         |
| <b>74</b>        | 23100CS10005                |         |
| 申请类型(1)          | <b>以存入学资格</b>               |         |
| 申请原因*            |                             |         |
| 诸银人              |                             |         |
| R114 ()          |                             | ۲       |
| 个人签名"            |                             | ⊕       |
| 調在以下相対<br>由此律来的成 | 9输入"本人自愿放弃人<br>1果。"  2 一 时间 | 学资格、图承担 |
|                  |                             |         |
|                  |                             |         |